### YOUR BEST CHOICE FOR String Inverters, Storage Inverters and Batteries

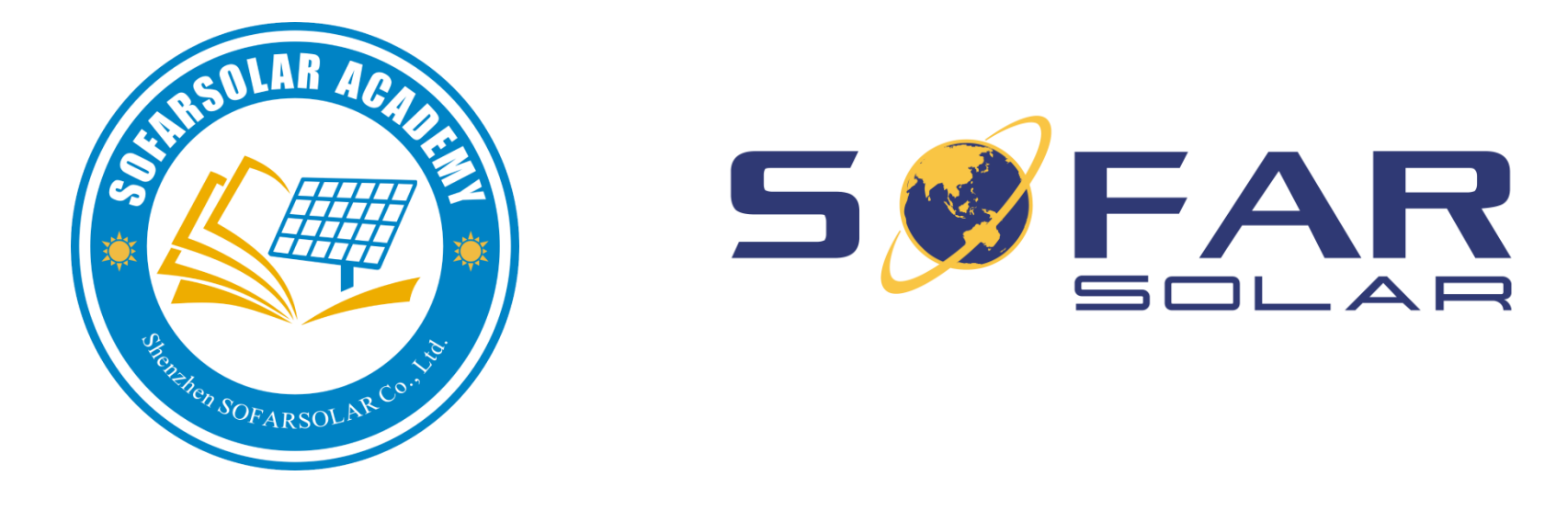

### **SOFARSOLAR Service Online**

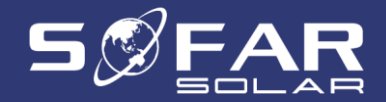

### Contents

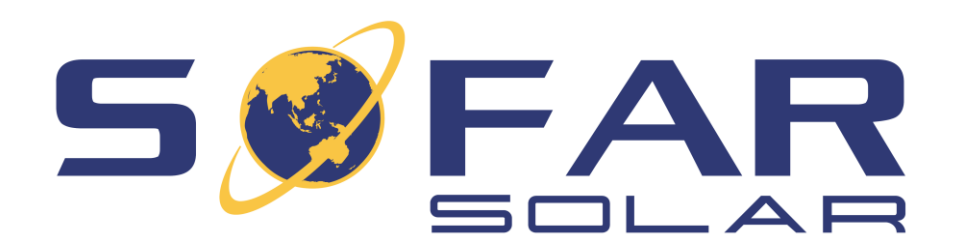

- 1. Online Service
- 2. How to Register & Sign in
- 3. Warranty Search
- 4. Submit a Warranty Claim
- 5. Purchase a Warranty Extension
- 6. Become a Service Partner

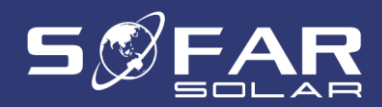

### **Online service**

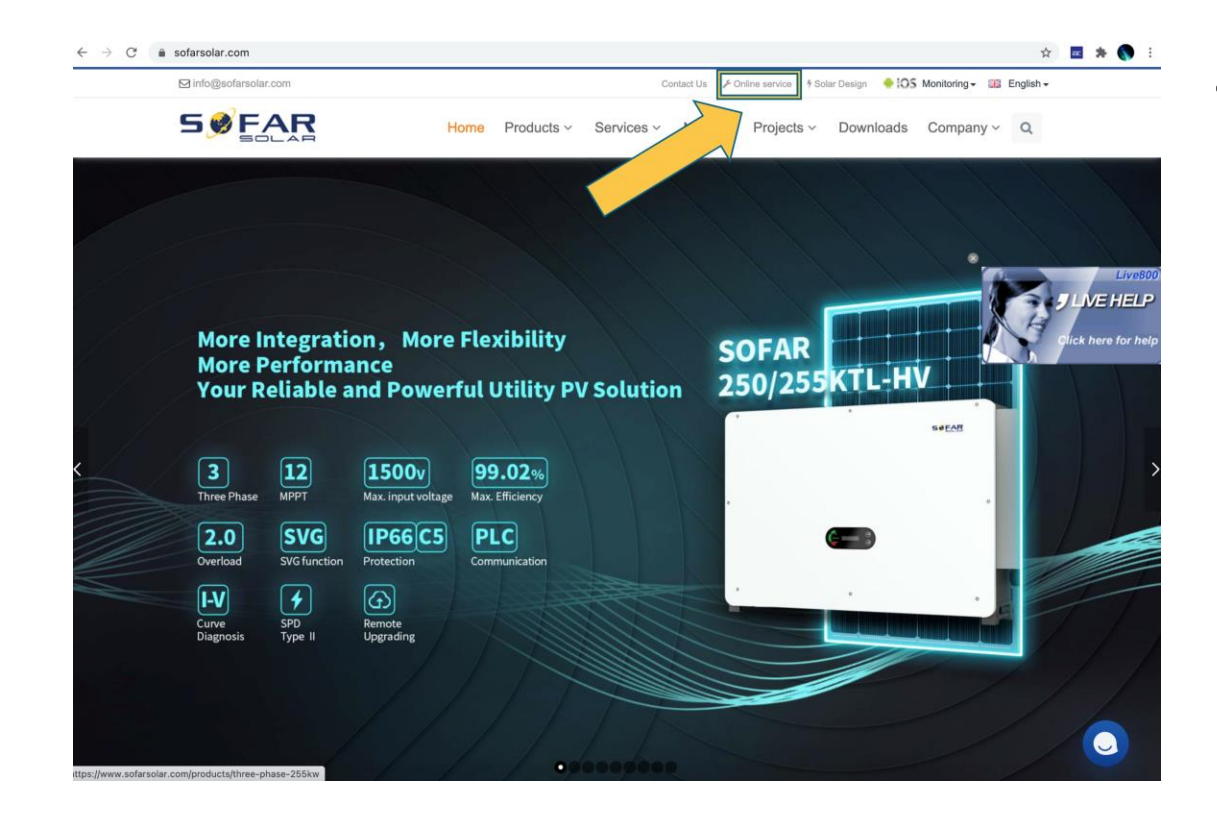

• Go to <u>http://sofarsolar.com</u> and click on "Online service"

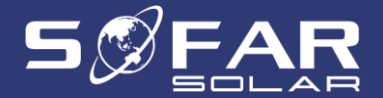

## **Online service**

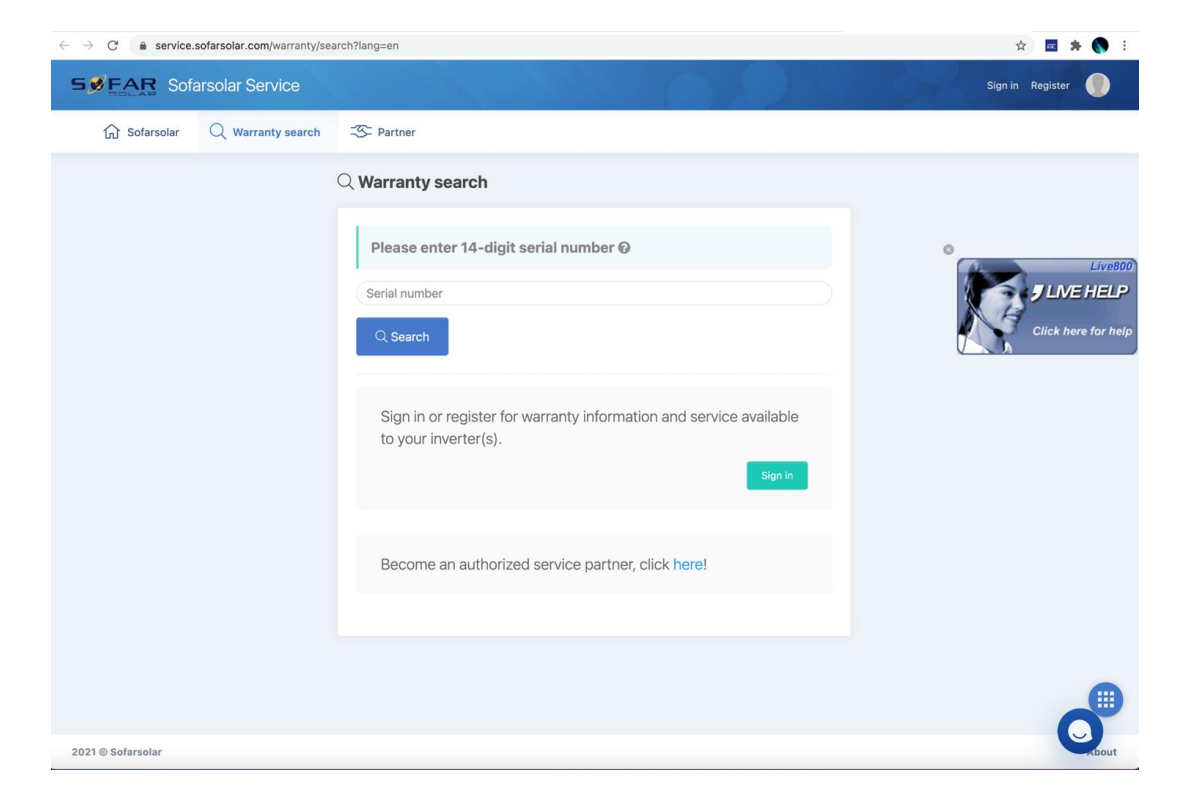

• Enter your device's 14-digit serial number to look up warranty information.

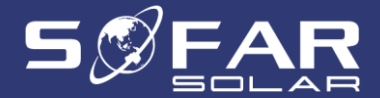

| SEAR So      | arsolar Service Sign in Register                                                                                                    |
|--------------|----------------------------------------------------------------------------------------------------|
| 🕅 Sofarsolar | Q Warranty search Startner                                                                                                    |
|              | Q Warranty search                                                                                                    |
|              | Please enter 14-digit serial number @                                                                                                    |
|              | SF4ES004L4L321                                                                                                    |
|              | # Serial number Model name Warranty Period (Year) Warranty start date Warranty end date                                                                                                    |
|              | 1 SF4E5004L4L321 Sofar 4.4KTL-X 10 2020-10-20 2030-10-20                                                                                                    |
|              | (1) The warranty period and service obtained by users in various countries and regions shall be subject to the contract at the time of actual purchase. Contact the buyer in case of objection.   Q. Search   Sign in or register for warranty information and service available to your |
|              | inverter(s).                                                                                                    |

• To create a new account, please click on "Register".

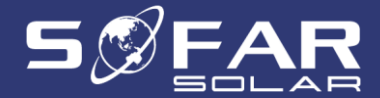

|              | farsolar Service Sign in Register                                                                                                    |
|--------------|----------------------------------------------------------------------------------------------------|
| 🕼 Sofarsolar | Q Warranty search ISP Partner                                                                                                    |
|              | Q Warranty search                                                                                                    |
|              | Please enter 14-digit serial number @                                                                                                    |
|              | SF4ES004L4L321                                                                                                    |
|              | # Serial number Model name Warranty Period (Year) Warranty start date Warranty end date                                                                                                    |
|              | 1 SF4ES004L4L321 Sofar 4.4KTL-X 10 2020-10-20 2030-10-20                                                                                                    |
|              | The warranty period and service obtained by users in various countries and regions shall be subject to the contract at the time of actual purchase. Contact the buyer in case of objection. |
|              | Sign in or register for warranty information and service available to your inverter(s).                                                                                                    |

• Fill in the required information and click on "Next".

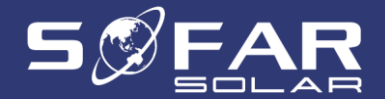

| [n] solarsolar ⊂ | Warranty search  | S Partner                                                                 |  |
|------------------|------------------|---------------------------------------------------------------------------|--|
|                  | Q Please co      | onfirm your email                                                         |  |
|                  | This email addre | ess has not been confirmed yet, please check your email inbox to confirm. |  |

| SSEAR SC       | farsolar Service  |                                                         | Sign in Register |
|----------------|-------------------|---------------------------------------------------------|------------------|
| ি ি Sofarsolar | Q Warranty search | -35- Partner                                            |                  |
|                | Q Email co        | nfirmed                                                 |                  |
|                | Thank you for c   | onfirming your email, now you can click here to log in. |                  |
|                |                   |                                                         |                  |
|                |                   |                                                         |                  |

 Please check your inbox for the confirmation email. If you cannot find the confirmation email in your inbox, please check your spam folder.

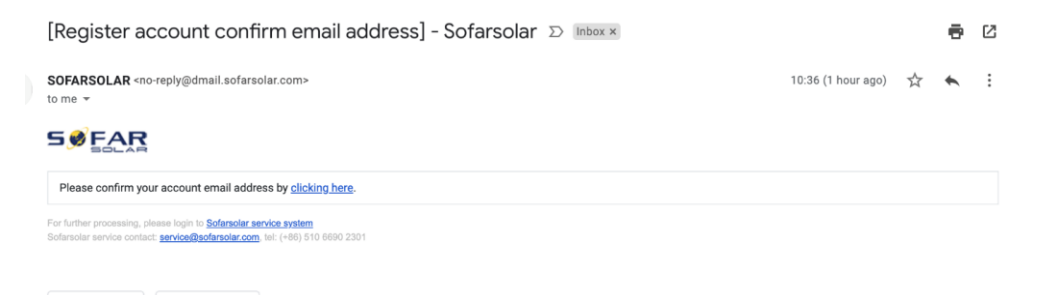

Reply

Forward

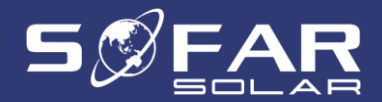

|                 | olar Service              | NAME OF                          | Sign in Register 🌘 |
|-----------------|---------------------------|----------------------------------|--------------------|
| ᡬi Sofarsolar Q | Warranty search S Partner |                                  |                    |
|                 | Q Sign in                 |                                  |                    |
|                 | ⊠ Email                   |                                  |                    |
|                 | nsner.xu@sotarsolar.com   |                                  |                    |
|                 |                           |                                  |                    |
|                 | Next                      | English hassword? Create account |                    |
|                 |                           | roigerpasmoral create account    |                    |
|                 |                           |                                  |                    |
|                 |                           |                                  | <b>A</b>           |

 Enter your email & password, then click on "Next".

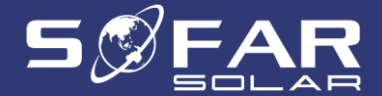

| 5, | FAR Sof      | arsolar Service                                                                                                    |                              |                                         |                         | 10                     |                 | Hi, XU | 2 |
|----|--------------|----------------------------------------------------------------------------------------------------|------------------------------|-----------------------------------------|-------------------------|------------------------|-----------------|--------|---|
|    | û Sofarsolar | Q Warranty search                                                                                                    | <sup>(2)</sup> Warranty Clai | im 🕀 Warranty I                         | extension 👳 P           | romotions              |                 |        |   |
|    |              | $\bigcirc$ Warranty se                                                                                                    | earch                        |                                         |                         |                        |                 |        |   |
|    |              | Please ente                                                                                                    | r 14-digit se                | erial number 🛛                          |                         |                        |                 |        |   |
|    |              | SF4ES004L4L32                                                                                                    | 1                            |                                         |                         |                        |                 |        |   |
|    |              | # Serial number<br>1 SF4ES004L4L321                                                                                                    | Model name<br>Sofar 4.4KTL-X | Warranty Period (Year)                  | Warranty start date     | Warranty end date      | Download        |        |   |
|    |              | <ul> <li>The warranty period</li> <li>The warranty period</li> <li>The warranty period&lt;</li></ul> | d and service obt            | ained by users in various of objection. | countries and regions s | hall be subject to the | contract at the |        |   |
|    |              | Become ar                                                                                                    | authorized                   | service partner, cl                     | ick here!               |                        |                 | (      | 5 |

- Please enter the serial number of your device, then click on "Search"
- The search results will display the device model and warranty information

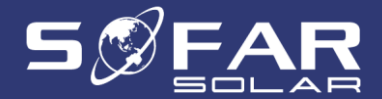

| 55 5514155141 | Q Warranty search TS Partner                                                                                                    |   |
|---------------|----------------------------------------------------------------------------------------------------|---|
|               | Q Warranty search                                                                                                    |   |
|               | Please enter 14-digit serial number @                                                                                                    |   |
|               | SF4ES004L41321                                                                                                    |   |
|               | Serial number     No search result, please try again (2020/11/27 16:05:25)                                                                                                    |   |
|               | ① The warranty period and service obtained by users in various countries and regions shall be subject to the contract at the time of actual purchase. Contact the buyer in case of objection. |   |
|               | Q Search                                                                                                    |   |
|               |                                                                                                    |   |
|               |                                                                                                    | 1 |

- If your search does not return any result:
  - Please double check if the serial number is typed correctly
  - Send an email to <u>service@sofarsolar.com</u> with the serial number (including a picture of the serial number if possible)

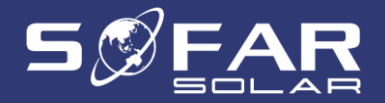

|   | Please enter                   | 14-digit se | rial number 🛛          |                     |             |                                  |
|---|--------------------------------|-------------|------------------------|---------------------|-------------|----------------------------------|
|   |                                |             |                        |                     |             |                                  |
| s | F4ES004L4L321                  |             |                        |                     |             |                                  |
| s | F4ES004L4L321<br>Serial number | Model name  | Warranty Period (Year) | Warranty start date | Warranty en | Click to enter info and download |

| Download warranty certifi            | cate                                 |       |
|--------------------------------------|--------------------------------------|-------|
| Inverter location                    | Inverter purchase date               |       |
| Poland                               | 2020-10-07                           |       |
| Installation address                 |                                      |       |
| Wolska 91, 01-229 Warszawa, Poland   |                                      |       |
| Please provide the above information | to download the warranty certificate |       |
|                                      |                                      |       |
| 🙆 Download                           |                                      | Close |
|                                      |                                      |       |

- After signing in you can download your warranty certificate
- Please provide the required information and click on "Download"

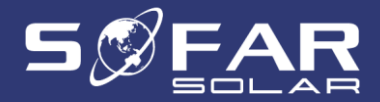

| WARRANT<br>CERTIFICA                                                                                                    | (<br>TE                                                                                         | (                                                                      |                                                                                                    |
|----------------------------------------------------------------------------------------------------|-------------------------------------------------------------------------------------------------|------------------------------------------------------------------------|----------------------------------------------------------------------------------------------------|
| Product Model<br>Product ID                                                                                                    |                                                                                                 | S                                                                      | Sofar 4.4KTL-X<br>F4ES004L4L321                                                                                                    |
| Warranty Period                                                                                                    |                                                                                                 | 10                                                                     | Years                                                                                                    |
| Date of Manufacture                                                                                                    | Year 2020                                                                                       | Month 4                                                                | Date 20                                                                                                    |
| Date of Purchase                                                                                                    | ver 2020                                                                                        | Month 10                                                               | Date 7                                                                                                    |
| Country or Region                                                                                                    | Owner's Addr                                                                                    | ess                                                                    |                                                                                                    |
| Poland                                                                                                    | Wolska 91, 0<br>Poland                                                                          | 1-229 Warsz                                                            | awa,                                                                                                    |
| Please provide this warranty certifica<br>The warranty period and service obla<br>the contract at the time of actual purc<br>SHENZHEN SOFARSOLAR CO., LT | te and a valid purchasing<br>lined by users in various o<br>chase. Contact the seller in<br>TD. | invoice for any marine<br>ountries and regions<br>in case of objection | styre taining of the state of the state of t |
| Add: 401, Building 4, AnTongDa Indu<br>GuangDong.P.R. China                                                                                              | strial Park, District 68,Xin                                                                    | gDong Community, X                                                     | inAn Street, BaoAn E                                                                                                    |

This is what the warranty certificate looks like

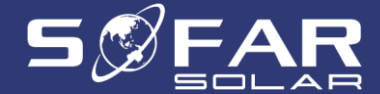

| Warranty Clair              | n                                       |                                                   |                 |                  | /                       |                    |
|-----------------------------|-----------------------------------------|---------------------------------------------------|-----------------|------------------|-------------------------|--------------------|
| Warranty clain              | n process                               |                                                   |                 |                  | /                       |                    |
| 1.Submit a clain            | $1$ $\rightarrow$ 2.Claim Processing) - | $\rightarrow$ (3.Outcome) $\rightarrow$ (4.Feedba | ck              | /                |                         |                    |
|                             |                                         |                                                   | -               |                  |                         |                    |
| Search claim id, end user r | ame, sn 🗙                               |                                                   |                 | + New Claim      | Processing     Finished | Cancelled Chow all |
|                             |                                         |                                                   | Current handler | History handlers | Status                  | Action             |
| Case ID                     | End user name                           | Serial number                                     | current nandier | instory numero   | Status                  |                    |
| Case ID<br>WR-20201119-002  | End user name<br>Fisher XU              | Serial number<br>SF4ES004L4L321                   | XU              | XU, 许弘瑜, 许弘瑜     | Finished, not rated     | Process            |

• To create a warranty claim, please click on "New Claim"

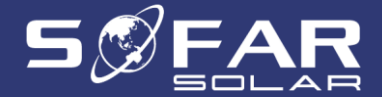

| Fill in                                                                 | n application info and submit Aftersales pro           | ocessing $ ight angle$ Warranty service finishe        | ed > Applicant rated                |
|-------------------------------------------------------------------------|--------------------------------------------------------|--------------------------------------------------------|-------------------------------------|
| Return to List                                                          |                                                        |                                                        |                                     |
| Contact info                                                            |                                                        |                                                        |                                     |
| Your identity:                                                          | 2. I'm a distributor/wholesaler 🛛 3. I'm a/an installe | /system integrator/system operator/EPC                 | ○ 4. I'm a deputy<br>Observe        |
| Sisker VII                                                              | Inte                                                   | Email                                                  | Phone 18661078216                   |
| Country or region                                                       | Address                                                | Company name                                           | Company VAT                         |
| Poland                                                                  | Wolska 91, 01-229 Warszawa, Poland                     |                                                        |                                     |
| Folding                                                                 |                                                        |                                                        |                                     |
| Product info                                                            |                                                        |                                                        |                                     |
| Product info                                                            | Model 😡                                                | Warranty period 😡                                      | Warranty start date 🛛               |
| Product info<br>ierial number •<br>SF4ES004L4L321                       | Model 🕢                                                | Warranty period <b>@</b>                               | Warranty start date 💿<br>2020-10-20 |
| Product info<br>ierial number ©<br>SF4ES004L4L321<br>nverter location • | Model Ø<br>Sofar 4.4KTL-X<br>Installation Date         | Warranty period <b>@</b><br>10<br>Installation address | Warranty start date @<br>2020-10-20 |

• Select your identity and fill up the form

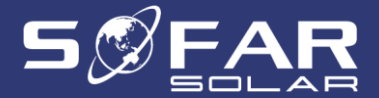

| code              |                          | Occurrence time                                                                                                    |
|-------------------|--------------------------|----------------------------------------------------------------------------------------------------|
| 27: VbusUnbalan   | ]                        | 2020-11-10                                                                                                    |
| lution Ø          |                          |                                                                                                    |
| rror number       | Error name               | Solution                                                                                                    |
| 527               | VbusUnbalan              | ID26-ID27 are internal faults of inverter, turn OFF the "DC switch", wait for 5 minutes, then turn ON the "DC switch". Check whether the fault is rectified. If no, please contact technical support. |
| escription (plea  | ase provide any extra ir | nformation nictures or short videos that could help us identify the issue)                                                                                                    |
| lescription (plea | ase provide any extra ir | nformation, pictures or short videos that could help us identify the issue)                                                                                                    |
| lescription (plea | busU                     | nformation, pictures or short videos that could help us identify the issue)                                                                                                    |

- After entering the serial number, select the fault ID and enter the date when the fault first showed up on the screen.
- The system will show some possible solutions. If these do not work, please provide us with some pictures/videos of the issue and any extra details.

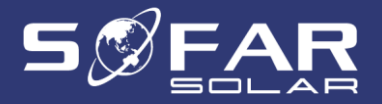

| PV Panel and model P1       | ' array size and configuration  |                                  |                              |
|-----------------------------|---------------------------------|----------------------------------|------------------------------|
| 300W                        | Two strings, 12pcs each string. |                                  |                              |
| Device supplier name Su     | pplier contact person name      | Supplier contact person email Si | upplier contact person phone |
| SOFAR                       | Edward                          | huaxiji@sofarsolar.com           | 13063671568                  |
| Save changes Cancel changes | ✓ Content is up to date         | Submit warranty application      | × Cancel current application |

• After clicking on "Save changes", you can submit your warranty application.

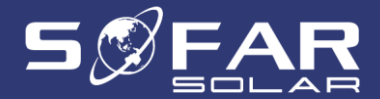

|                                        | 586 v == 23                                           |                                                            |                                                               |
|----------------------------------------|-------------------------------------------------------|------------------------------------------------------------|---------------------------------------------------------------|
|                                        | Submit warranty                                       | application?                                               |                                                               |
| Additional info                        | Additional message <b>Q</b><br>Please reply asap.     |                                                            |                                                               |
| 300W                                   | Two strir                                             |                                                            |                                                               |
| Device supplier name<br>SOFAR          | Supplier c<br>Edward                                  | Cancel changes and close                                   | Supplier contact person phone<br>13063671568                  |
| ✓ Save changes Cance                   | el changes not saved                                  | A Submit warranty application                              | Cancel current application                                    |
| ① The warranty period and service obt. | sined by users in various countries and regions shall | be subject to the contract at the time of actual purchase. | Contact the buyer in case of objection.<br>乡英 · · ② 🍨 🗃 🇞 👕 🏭 |

 Fill in an additional message if required and then click on "Confirm to submit"

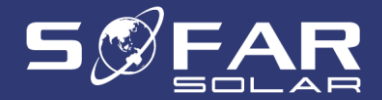

| 分 Sofarsolar                             | Q Warranty search               | Warranty Claim         | 🕀 Warranty Extension           | Promotions            |                  |
|------------------------------------------|---------------------------------|------------------------|--------------------------------|-----------------------|------------------|
| Warranty Cl                              | aim detail Processing           | •                      |                                |                       |                  |
| Current handler                          |                                 |                        |                                |                       |                  |
|                                          |                                 | 许弘瑜、华希吉、               | Tomasz Grnyo, Monika Inglot-Kl | oj,Patrycja Kossowska |                  |
|                                          |                                 |                        | × Cancel current application   |                       |                  |
|                                          |                                 |                        | Operation records              |                       |                  |
| XU (756652977@qq.c<br>Please reply asap. | om) [Submit] a warranty applica | ation: WR-20201130-001 |                                |                       | 2020-11-30 10:31 |
|                                          |                                 |                        |                                |                       |                  |

• Our technical support team will review your warranty claim and get back to you in a timely manner.

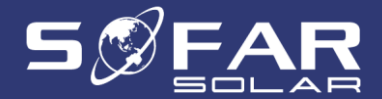

| Warranty claim                                  | process<br>) → (2.Claim Processing | $) \rightarrow (3.\text{Outcome}) \rightarrow (4.1)$ | Feedback           |                               |                       |                     |
|-------------------------------------------------|------------------------------------|------------------------------------------------------|--------------------|-------------------------------|-----------------------|---------------------|
| Search claim id, end user na                    | ame, sn 🗙                          |                                                      | + Ne               | ew Claim Draft Draft Processi | ng 📕 Finished 📕 Ca    | ancelled C Show all |
| Case ID                                         | End user<br>name                   | Serial number                                        | Current<br>handler | History handlers              | Status                | Action              |
| <generate after<br="">submission&gt;</generate> |                                    |                                                      | XU                 |                               | Editing, not submitte | Edit                |
| WR-20201130-001                                 | Fisher XU                          | SF4ES004L4L321                                       | XU                 | XU, 许弘瑜, 许弘瑜, XU, 许弘<br>瑜     | Finished, not rated   | Process             |
| WR-20201119-002                                 | Fisher XU                          | SF4ES004L4L321                                       | XU                 | XU, 许弘瑜, 许弘瑜                  | Finished, not rated   | Process             |
| WR-20201119-001                                 | Fisher XU                          | SE4ES004L4L321                                       | XU                 | XU. 许弘瑜, 许弘瑜                  | Finished not rated    | Process             |

 Customers can review a warranty claim even if it has been closed / completed by clicking on "Process"

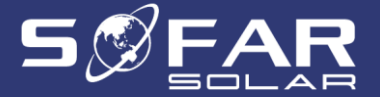

| BOLAS JO                                                                                                    | farsolar Service                                                                                                    |                                                                                                    |                                                                                  |            | Hi, XU                                                |
|----------------------------------------------------------------------------------------------------|----------------------------------------------------------------------------------------------------|----------------------------------------------------------------------------------------------------|----------------------------------------------------------------------------------|------------|-------------------------------------------------------|
| û Sofarsolar                                                                                                    | Q Warranty search                                                                                                    | B Warranty Claim                                                                                                    | (     Warranty Extension                                                         | Promotions |                                                       |
| Warranty Cl                                                                                                    | aim detail Finished,                                                                                                    | not rated                                                                                                    |                                                                                  |            |                                                       |
| Satisfaction surve                                                                                                    | у                                                                                                    |                                                                                                    | /                                                                                |            |                                                       |
|                                                                                                    |                                                                                                    | tt s                                                                                                    | Submit satisfaction survey                                                       |            |                                                       |
|                                                                                                    |                                                                                                    |                                                                                                    |                                                                                  |            |                                                       |
|                                                                                                    |                                                                                                    | L_                                                                                                    |                                                                                  |            |                                                       |
|                                                                                                    |                                                                                                    |                                                                                                    | Operation records                                                                |            |                                                       |
| XU (756652977@qq.cc                                                                                                   | om) [Submit] a warranty applic                                                                                                    | ation: WR-20201130-001                                                                                                    | Operation records                                                                |            | 2020-11-30 10:3                                       |
| XU (756652977@qq.cc<br>Please reply asap.<br>许弘策 (fisher.xu@sofa<br>Old device SN: SF4ES0                             | om) [Submit] a warranty applic<br>arsolar.com) [Replaced a device<br>004L4L321 (model name: Sofar                                   | ation: WR-20201130-001<br>-], corresponding warranty is:<br>4.4KTL-X), new device SN: SF4                                  | Operation records<br>WR-20201130-001<br>EES004L4L209 (model name: Sofar          | 4.4KTL-X)  | 2020-11-30 10:3<br>2020-11-30 11:0                    |
| XU (756652977@qq.cc<br>Please reply asap.<br>许弘瑜 (fisher.xu@sofa<br>Old device SN: SF4ES0<br>许弘瑜 (fisher.xu@sofa<br>1 | om) [Submit] a warranty applic<br>arsolar.com) [Replaced a device<br>004L4L321 (model name: Sofar<br>arsolar.com) [Sendback] a warr | ation: WR-20201130-001<br>-], corresponding warranty is:<br>4.4KTL-X), new device SN: SF4<br>anty application: WR-20201130 | Operation records<br>WR-20201130-001<br>EES004L4L209 (model name: Sofar<br>9-001 | 4.4KTL-X)  | 2020-11-30 10:3<br>2020-11-30 11:0<br>2020-11-30 13:0 |

 To help us further improve our service, please rate your experience and provide feedback by submitting a satisfaction survey

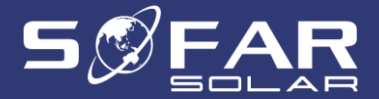

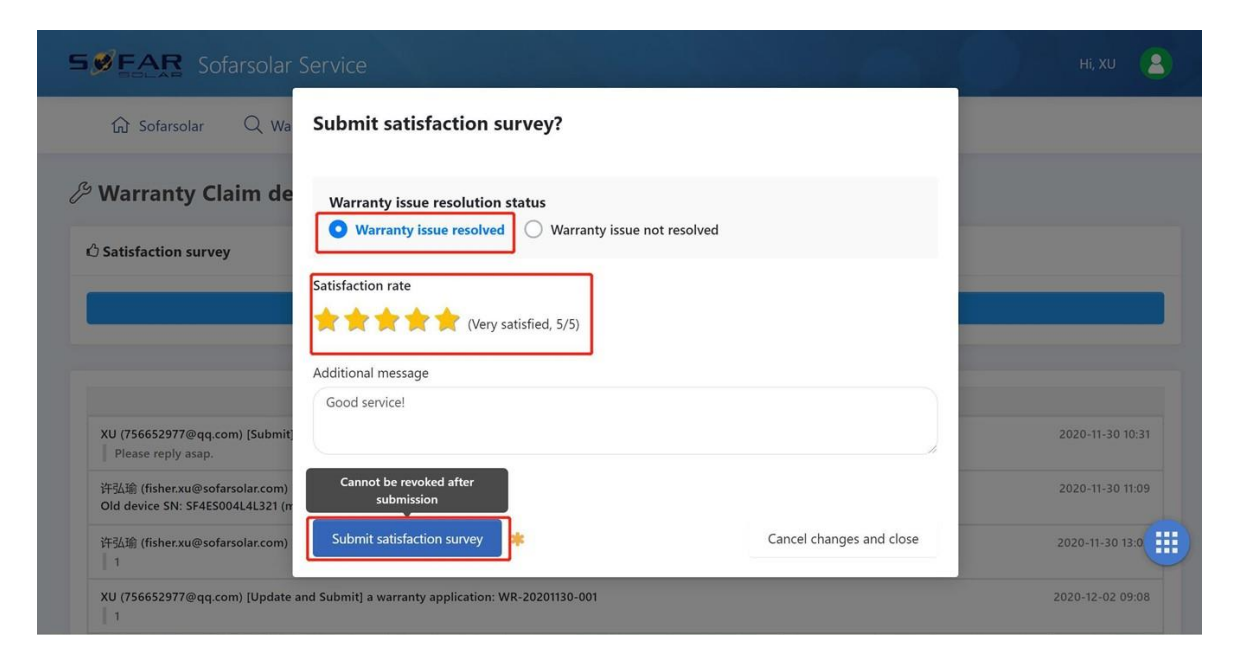

#### • We value your feedback!

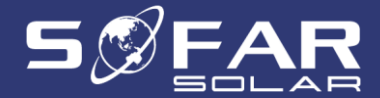

| Sofarsolar Service                                                  |                                  |                            |                   |                        | Hi, XU 🔒             |
|---------------------------------------------------------------------|----------------------------------|----------------------------|-------------------|------------------------|----------------------|
| ରି Sofarsolar Q Warranty search                                     | h 🥬 Warranty Clair               | n 🕀 Warranty Exte          | ension Promotions |                        |                      |
| (+) Warranty Extension                                              |                                  |                            |                   |                        |                      |
| How to extended your warranty?<br>1.Submit Application - 2.Review D | levice eligibility) → (3.Process | Payment) → (4.Extended wa  | rranty finished   |                        |                      |
| Search application id, end user name                                | + 1                              | Purchase extended warranty | Draft Processing  | Approved Rejected      | Cancelled C Show all |
| Application ID                                                      | End user name                    | Current handler            | History handlers  | Status                 | Action               |
| WE-20201119-002                                                     | Fisher XU                        | 许弘瑜,Vicky                  | XU, 许弘瑜, XU       | Processing             | Process              |
| WE-20201119-001                                                     | Fisher XU                        | 许弘瑜,Vicky                  | XU                | Processing             | Process              |
| WE-20201029-002                                                     | 121                              |                            | XU, XU            | Cancelled              | View                 |
| WE-20201029-003                                                     | 111                              | 许弘瑜,Vicky                  | XU                | Processing             | Process              |
| <generate after="" submission=""></generate>                        | 1                                | xu                         |                   | Editing, not submitted | Edit                 |

 Click on "Purchase extended warranty" to extend the warranty of your SOFARSOLAR device

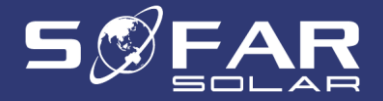

|                             | Fill in application info and submit Business revi                 | ewing $ ight angle$ Offline payment processing $ ight angle$ Extend | ed warranty succeeded     |
|-----------------------------|-------------------------------------------------------------------|---------------------------------------------------------------------|---------------------------|
| etum to List                |                                                                   |                                                                     |                           |
| ntact info                  |                                                                   |                                                                     |                           |
| our identity:               | ı distributor/wholesaler 🛛 3. I'm a/an installer/system integrate | or/system operator/EPC 🛛 🔿 4. I'm a deputy 😡                        |                           |
| ntact name                  | Title                                                             | Email                                                               | Phone                     |
| isher XU                    | Mr.                                                               | fisher.xu@sofarsolar.com                                            | 18661078316               |
| ntry or region 😣            | Address                                                           | Company name                                                        | Company VAT               |
| Poland                      | Wolska 91, 01-229 Warszawa, Poland                                |                                                                     |                           |
| ayer currency 🤨             | Invoice to 😥                                                      |                                                                     |                           |
| EUR                         | Fisher XU                                                         |                                                                     |                           |
| tended warranty device list |                                                                   |                                                                     |                           |
| ended warrancy device list  |                                                                   |                                                                     | Tetal prices 0 CEU        |
|                             |                                                                   |                                                                     | Iotal price: 0 EEO        |
| Add device                  |                                                                   |                                                                     | + Add device              |
| il number:                  | Model:                                                            | Inverter purchase date:                                             | Extended period (year): 😔 |
|                             |                                                                   |                                                                     |                           |
|                             |                                                                   |                                                                     |                           |
|                             |                                                                   |                                                                     |                           |

 If you are a customer (end user), please fill in your details.

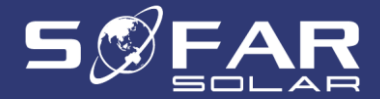

| 1. I'm the end user 2. I'm a distributor/wholesaler | O 3. I'm a/an installer/system integrator/system operator/EPC | ◯ 4. I'm a deputy ❷      |                        |
|-----------------------------------------------------|---------------------------------------------------------------|--------------------------|------------------------|
| ontact name                                         | Title                                                         | Email                    | Phone                  |
| Edward                                              | Mr.                                                           | huaxiji@sofarsolar.com   | 13063671568            |
| ountry or region                                    | Address                                                       | Company name             | Company VAT            |
| Poland                                              | Wuxi, China                                                   | SOFAR                    | 123456                 |
| nd user contact name                                | End user contact title                                        | End user contact email   | End user contact phone |
| Fisher XU                                           | Mr.                                                           | fisher.xu@sofarsolar.com | 18661078316            |
| nd user country or region 😣                         | End user address                                              | End user company name    | End user company VAT   |
| Poland                                              | Wolska 91, 01-229 Warszawa, Poland                            |                          |                        |
| DPayer currency 😣                                   | Invoice to 😡                                                  |                          |                        |
| EUR                                                 | Fisher XU                                                     |                          |                        |
| xtended warranty device list                        |                                                               |                          | Total price: 0 €EUR    |
| + Add device                                        |                                                               |                          | + Add device           |
|                                                     |                                                               |                          |                        |

 If you are not the end user, please fill in your information first and then fill in your customer's (end user) details.

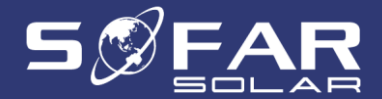

| contact mild                                                          |                                                               |                          |                           |                    |
|-----------------------------------------------------------------------|---------------------------------------------------------------|--------------------------|---------------------------|--------------------|
| Your identity:<br>1. I'm the end user 2. I'm a distributor/wholesaler | 🔘 3. I'm a/an installer/system integrator/system operator/EPC | ● 4. I'm a deputy Ø      |                           |                    |
| Contact name                                                          | Title                                                         | Email                    | Phone                     |                    |
| Edward                                                                | Mr.                                                           | huaxiji@sofarsolar.com   | 13063671568               |                    |
| Country or region                                                     | Address                                                       | Company name             | Company VAT               |                    |
| Poland                                                                | Wuxi, China                                                   | SOFAR                    | 123456                    |                    |
| ind user contact name                                                 | End user contact title                                        | End user contact email   | End user contact phone    |                    |
| Fisher XU                                                             | Mr.                                                           | fisher.xu@sofarsolar.com | 18661078316               |                    |
| nd user country or region 😔                                           | End user address                                              | End user company name    | End user company VAT      |                    |
| Poland                                                                | Wolska 91, 01-229 Warszawa, Poland                            |                          |                           |                    |
| DPayer currency 😔                                                     | Invoice to 😔                                                  |                          |                           |                    |
| EUR                                                                   | Fisher XU                                                     |                          |                           |                    |
| Extended warranty device list                                         |                                                               |                          | Total p                   | orice: 0 €EUR      |
| + Add device                                                          |                                                               |                          |                           | + Add device       |
| Serial number:                                                        | Model:                                                        | Inverter purchase date:  | Extended period (year): 😔 |                    |
|                                                                       |                                                               |                          |                           |                    |
| Save changes Cancel changes * Char                                    | iges not saved                                                | 1                        | Submit extended warranty  | urrent application |

 For SofarSolar staff, select "I'm a deputy" and fill in your information first, and then your customer's (end user) details.

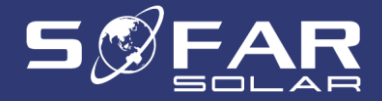

| Sofarsolar Se                                                                                                    | rvice                                     |                                                     |                                                                    |                                                                            | Hi, XU                                                 |
|----------------------------------------------------------------------------------------------------|-------------------------------------------|-----------------------------------------------------|--------------------------------------------------------------------|----------------------------------------------------------------------------|--------------------------------------------------------|
| ☆ Sofarsolar Q Warrant                                                                                                    | y search 🖉 Warra                          | anty Claim 🕀 Wa                                     | arranty Extension                                                  | Promotions                                                                 |                                                        |
| Warranty Extension                                                                                                    |                                           |                                                     |                                                                    |                                                                            |                                                        |
| How to extended your wa                                                                                                    | rranty?                                   |                                                     |                                                                    | i i i i i i i i i i i i i i i i i i i                                      |                                                        |
| $(1.Submit Application) \rightarrow (2.1)$                                                                                                    | Review Device eligibility $] \rightarrow$ | $3.$ Process Payment $\rightarrow 4$                | Extended warranty finished.                                        | J                                                                          |                                                        |
|                                                                                                    |                                           |                                                     |                                                                    |                                                                            |                                                        |
| Search application id, end user name                                                                                                    | × + Purchase et                           | xtended warranty                                    | Draft                                                              | Approved                                                                   | d Cancelled 📿 Show all                                 |
| Search application id, end user name Application ID                                                                                                    | + Purchase et     End user name           | xtended warranty                                    | Draft C Processing History handlers                                | Approved Rejecte                                                           | d Cancelled Show all                                   |
| Search application id, end user name Application ID <generate after="" submission=""></generate>                                                              | × + Purchase et                           | xtended warranty                                    | Draft OProcessing History handlers                                 | Approved Rejecte                                                           | d Cancelled S Show all<br>Action<br>Edit               |
| Search application id, end user name Application ID <generate after="" submission=""> <generate after="" submission=""></generate></generate>                 | x     + Purchase ex     End user name     | xtended warranty Current handler XU XU XU           | Draft  Processing History handlers                                 | Approved Rejecte<br>Status<br>Editing, not submit                          | d Cancelled S Show all<br>Action<br>tted Edit          |
| Search application id, end user name Application ID <generate after="" submission=""> <generate after="" submission=""> WE-20201130-002</generate></generate> | End user name     Fisher XU               | xtended warranty Current handler XU XU YU YS3歳Vicky | Draft     Processing       History handlers       XU, Vicky, Vicky | Approved Rejects Status Editing, not submit Editing, not submit Processing | d Cancelled Show all<br>Action<br>tted Edit<br>Process |

 Once your changes have been saved, you can always review your information by clicking on "Edit"

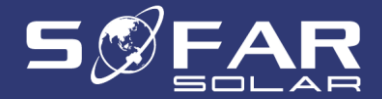

| Your identity: <ul> <li>1. I'm the end user</li> <li>2. I'm a distributor/wholesaler</li> </ul> | O 3. I'm a/an installer/system integrator/system operator/EPC | ◯ 4. I'm a deputy ❷                |                                      |
|-------------------------------------------------------------------------------------------------|---------------------------------------------------------------|------------------------------------|--------------------------------------|
| ntact name 🛦 Required                                                                           | Title 🛦 Required                                              | Email 🛦 Required                   | Phone A Required                     |
|                                                                                                 | Please select                                                 |                                    |                                      |
| untry or region 🛦 Required                                                                      | Address A Required                                            | Company name                       | Company VAT                          |
| lease select                                                                                    |                                                               |                                    |                                      |
| I user contact name A Required                                                                  | End user contact title 🛦 Required                             | End user contact email 🛦 Required  | End user contact phone 🛦 Required    |
|                                                                                                 | Please select                                                 |                                    | (                                    |
| user country or region 😔 🛦 Required                                                             | End user address A Required                                   | End user company name              | End user company VAT                 |
| lease select                                                                                    |                                                               |                                    |                                      |
| Payer currency 😌 🛦 This field is required.                                                      | Invoice to 😔 🛦 This field is required.                        |                                    |                                      |
| lease select                                                                                    |                                                               |                                    |                                      |
| tended warranty device list                                                                     |                                                               |                                    |                                      |
|                                                                                                 |                                                               |                                    | Total price: 0 \$USD                 |
| + Add device                                                                                    |                                                               |                                    | + Add device                         |
| ial number: A Required                                                                          | Model: A Required                                             | Inverter purchase date: A Required | Extended period (year): 😣 🛦 Required |
|                                                                                                 |                                                               |                                    |                                      |
|                                                                                                 |                                                               |                                    |                                      |

 Please note the required fields to purchase a warranty extension.

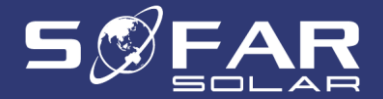

| Extended warranty device list |                                |                         |                           |                        |
|-------------------------------|--------------------------------|-------------------------|---------------------------|------------------------|
| Add device that require       |                                |                         | Tota                      | al price: 0 €EUR       |
| + Add device                  |                                |                         |                           | + Add device           |
| Serial number:                | Model:                         | Inverter purchase date: | Extended period (year): 😣 |                        |
|                               |                                |                         |                           |                        |
|                               |                                |                         |                           |                        |
| Save changes Cancel c         | hanges ✓ Content is up to date |                         | Submit extended warranty  | el current application |

| End user contact name              | Add extended warrar               | nty device?           |                                      |                          | user contact phone |
|------------------------------------|-----------------------------------|-----------------------|--------------------------------------|--------------------------|--------------------|
| End user country or region  Poland | Serial number O<br>SF4ES004L4L321 | Model  Sofar 4.4KTL-X | Inverter purchase date<br>2020-10-07 | Extended period (year) O | user company VAT   |
| 132 Payer currency O               |                                   |                       |                                      |                          |                    |
| Extended warranty device list      | Confirm to add                    |                       |                                      | Cancel changes and close |                    |

- Select the device of which you would like to extend the warranty by clicking on "Add device"
- Then fill in the required details

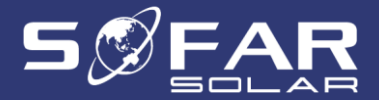

|                 |                |                        | То                       | tal price: 360 €EUR |
|-----------------|----------------|------------------------|--------------------------|---------------------|
| + Add device    |                |                        |                          | + Add device        |
| . Serial number | Model          | Inverter purchase date | Extended period (year) 😣 | Price:360 EEUR      |
| SF4E5004L4L321  | Sofar 4.4KTL-X | 2020-10-07             | 20                       | 3                   |
|                 |                |                        |                          |                     |

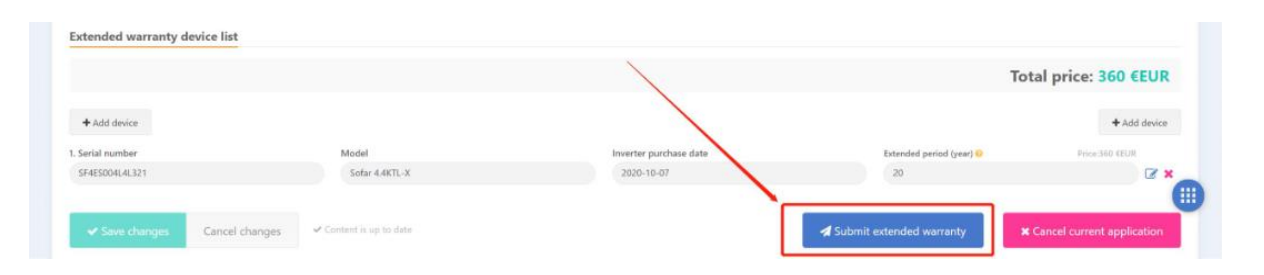

- You can extend the warranty of more than one device at the same time by clicking on "Add device"
- Once all devices have been added, please click on "Submit extended warranty"

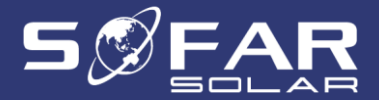

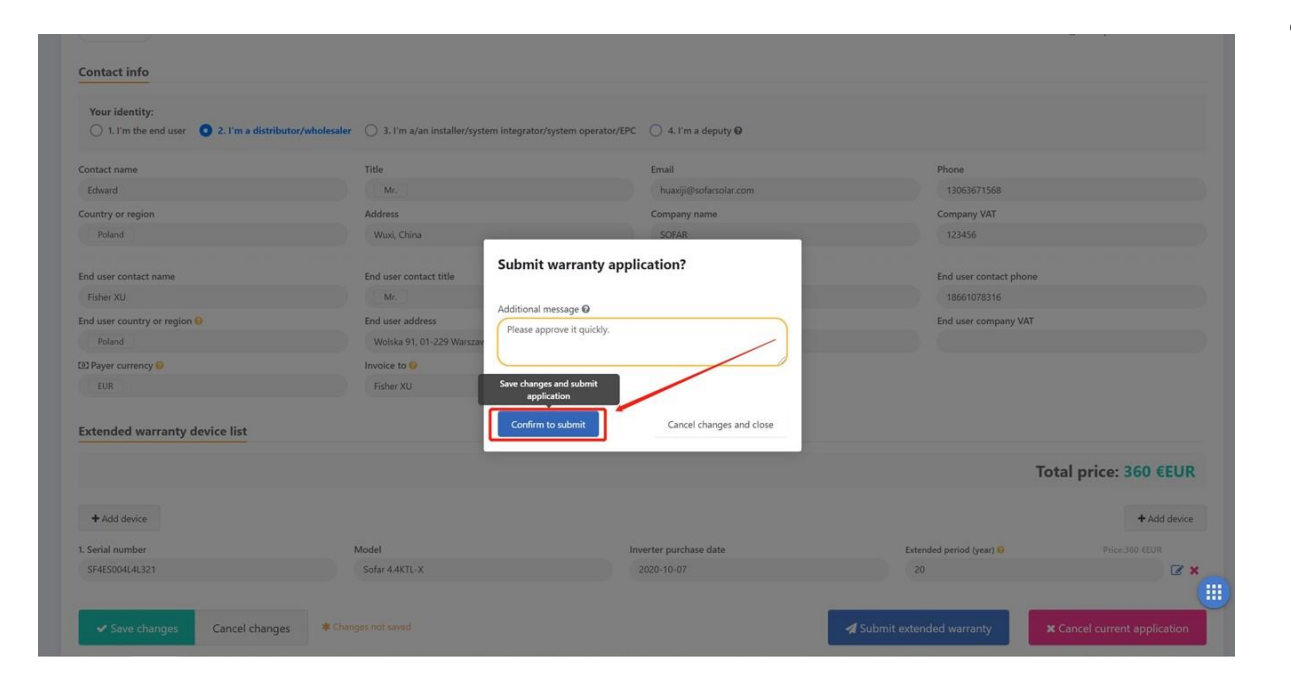

 You can add any comments before finalising your warranty extension purchase

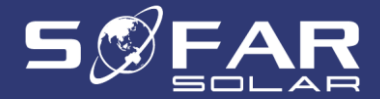

| SEAR SC                 | ofarsolar Service                 |                             |                                                                                               |            | hi, xu 😕 |
|-------------------------|-----------------------------------|-----------------------------|-----------------------------------------------------------------------------------------------|------------|----------|
| û Sofarsolar            | Q Warranty search                 | Warranty Claim              | (+) Warranty Extension                                                                        | Promotions |          |
| Extended v              | varranty detail Proc              | sessing                     |                                                                                               |            |          |
| extended warranty pro   | oforma invoice: Ø Download        | /                           |                                                                                               |            |          |
|                         |                                   |                             |                                                                                               |            |          |
| f there is any problem  | n with the proforma invoice, plea | ase contact our business sp | ecialist via email: 🖂 Vicky                                                                   |            |          |
| f there is any problen  | n with the proforma invoice, plea | ase contact our business sp | ecialist via email: 🖂 Vicky                                                                   |            |          |
| f there is any problem  | n with the proforma invoice, plea | ase contact our business sp | ecialist via email: 🖾 <b>Vicky</b>                                                            | /          |          |
| If there is any problem | n with the proforma invoice, plea | ase contact our business sp | ecialist via email: ⊠ <b>Vicky</b><br>许弘瑜,Vicky                                               |            |          |
| If there is any problem | n with the proforma invoice, plea | ase contact our business sp | ecialist via email: ⊠ Vicky<br>许弘瑜,Vicky<br>※ Cancel current application                      |            |          |
| If there is any problem | n with the proforma invoice, plea | ase contact our business sp | ecialist via email: ⊠ Vicky<br>许弘瑜,Vicky<br>★ Cancel current application                      | ]          |          |
| If there is any problem | n with the proforma invoice, plea | ase contact our business sp | ecialist via email: ⊠ Vicky<br>许弘瑜,Vicky<br>★ Cancel current application                      |            |          |
| If there is any problem | n with the proforma invoice, plea | ase contact our business sp | ecialist via email: ⊠ Vicky<br>许弘瑜,Vicky<br>× Cancel current application<br>Operation records |            |          |

 Download your invoice to finalise your warranty extension purchase. You can also cancel your warranty extension purchase

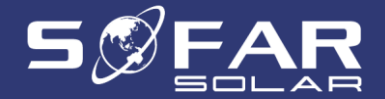

| $\underbrace{+}$ 1.Submit Application $\rightarrow 2$ | arranty?<br>.Review Device eligibilit | y) → (3.Process Payment) | $\rightarrow$ 4.Extended warranty finished |                     |               |             |          |
|-------------------------------------------------------|---------------------------------------|--------------------------|--------------------------------------------|---------------------|---------------|-------------|----------|
| Search application id, end user name                  | ×                                     | + Purchase e             | xtended warranty                           | Processing Approved | d Rejected    | Cancelled 2 | Show all |
| Application ID                                        | End user name                         | Current handler          | History handlers                           | Status              |               | Action      |          |
| <generate after="" submission=""></generate>          |                                       | xu                       |                                            | Editing,            | not submitted | Edit        |          |
| <generate after="" submission=""></generate>          |                                       | xu                       |                                            | Editing,            | not submitted | Edit        | I        |
| WE-20201130-002                                       | Fisher XU                             | xu                       | XU, Vicky, Vicky, Vicky, XU, Vick          | y, Vicky            | ed            | View appro  | ved      |
| WE-20201119-002                                       | Fisher XU                             | 许弘瑜,Vicky                | XU, 许弘瑜, XU                                | Process             | ing           | Process     |          |
| WE-20201119-001                                       | Fisher XU                             | 许弘瑜,Vicky                | xu                                         | Process             | ing           | Process     |          |
| WE-20201029-002                                       | 121                                   |                          | XU, XU                                     | Cancelle            | d             | View        |          |
|                                                       |                                       |                          |                                            |                     |               |             |          |

 Customer will receive an email from SofarSolar when there is an update. You can also view the status of your application here

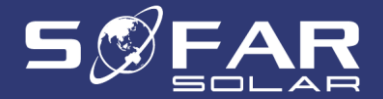

| XU (75652977@qq.com) [Submit] an extended warranty application: WE-20201130-002<br>Please approve it quickly.                                                                           | 2020-11-30 13: |
|----------------------------------------------------------------------------------------------------|----------------|
| Vicky.(vicky.xiao@sofarsolar.com) [Processed] an extended warranty application: WE-20201130-002<br>Extended warranty price is incorrect.                                                | 2020-12-01 09: |
| Vicky (vicky.xiao@sofarsolar.com) [Processed] an extended warranty application: WE-20201130-002<br>Extended warranty price is correct.<br>Extended warranty proforma invoice: Ødownload | 2020-12-01 09: |
| Vicky (vicky.xiao@sofarsolar.com) [Sendback] an extended warranty application: WE-20201130-002                                                                                          | 2020-12-21 15: |
| XU (756652977@qq.com) [Update and Submit] an extended warranty application: WE-20201130-002                                                                                             | 2020-12-21 15: |
| Vicky (vicky.xiao@sofarsolar.com) [Processed] an extended warranty application: WE-20201130-002                                                                                         | 2020-12-21 15  |
| Vicky (vicky.xiao@sofarsolar.com) [Approved] an extended warranty application: WE-20201130-002<br>This extended warranty processing is completed successfully.                          | 2020-12-21 15: |

• You can download the certificate here

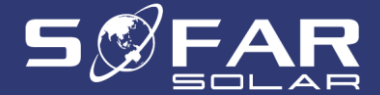

|                                                                                                    |                                                                                       |                                              | TEN           | DED W                             | ABBAN             |
|----------------------------------------------------------------------------------------------------|---------------------------------------------------------------------------------------|----------------------------------------------|---------------|-----------------------------------|-------------------|
| EXTENDED                                                                                                    |                                                                                       |                                              | X             |                                   | 17                |
| WARRANTY CE                                                                                                    | RTIFICATI                                                                             | E                                            |               | •••                               | · A               |
| Product Model<br>Product ID                                                                                            |                                                                                       |                                              | SO<br>SF4     | FAR 4<br>ES004                    | .4KTL-X<br>L4L321 |
| Warranty Period                                                                                                    |                                                                                       |                                              | 20            | Yo                                | ini -             |
| Date of Manufacture                                                                                                    | Year 2020                                                                             | Month                                        | 04            | Date                              | 20                |
| Date of Purchase                                                                                                    | Year 2020                                                                             | Month                                        | 10            | Date                              | 07                |
| Country                                                                                                    |                                                                                       |                                              |               |                                   |                   |
| Poland                                                                                                    |                                                                                       |                                              |               |                                   |                   |
| Please provide this warranty certific.<br>The warranty period and service obt<br>the contract at the time of actual pu | ate and a valid purchasing<br>ained by users in various<br>rchase. Contact the seller | g invoice for<br>countries a<br>in case of o | an wark       | Hojedailt<br>shoikter<br>shoikter | to                |
| SHENZHEN SOFARSOLAR CO., LTD.<br>dd: 401, Bulding 4, AnTongDa Industrial Parl<br>GuangBong PR. China                   | k, District 68,XingDong Commun                                                        | ity, XinAn Stre                              | et, BaoAn Dis | trict, Shena                      | then,             |

 If approved you will receive your personal Extended Warranty Certificate

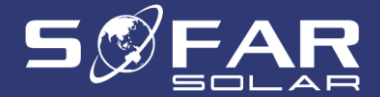

|   | Please enter 14-digit serial number 🛛                                 |
|---|-----------------------------------------------------------------------|
| G | Serial number                                                         |
|   | Q Search                                                              |
|   |                                                                       |
|   | Sign in or register for warranty information and service available to |
|   | your inverter(s).                                                     |
|   |                                                                       |
|   |                                                                       |

• To become an authorized service partner, please click here

https://servic

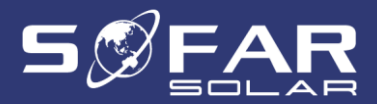

| ☆ Sofarsolar | Q Warranty search | - Partner             |              |   |
|--------------|-------------------|-----------------------|--------------|---|
|              | -S Partner        |                       |              |   |
|              | Become an         | authorized service pa | rtner 🖗      |   |
|              | Company name 🕑    |                       | VAT number   |   |
|              | SOFAR             |                       | 123456       |   |
|              | Contact name      |                       | Title        |   |
|              | Fisher XU         |                       | Mr.          |   |
|              | Email 🞯           |                       | Phone number |   |
|              | fisher.xu@sofarso | olar.com              | 18661078316  |   |
|              | Country or region |                       | Address      |   |
|              | Poland            |                       | Wuxi, China  |   |
|              | Colorest.         |                       |              | 0 |
|              | Submit            |                       |              | • |

 Please fill in the information required and submit your application

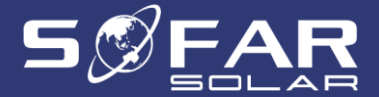

| SSEAR SO     | farsolar Service                              |                          |                                                                                         |                                |   | Sign in | Register |  |
|--------------|-----------------------------------------------|--------------------------|-----------------------------------------------------------------------------------------|--------------------------------|---|---------|----------|--|
| û Sofarsolar | Q Warranty search                             | - Partner                |                                                                                         |                                |   |         |          |  |
|              | S Partner                                     |                          |                                                                                         |                                | 1 |         |          |  |
|              | Become an                                     | authorized serv          | ice partner 🛛                                                                           |                                |   |         |          |  |
|              | Apply succe<br>Company name @                 | ss, please wait for offi | cial review, the result will be sen<br>VAT number                                       | nt to your contact email!      |   |         |          |  |
|              | Apply succe<br>Company name @<br>Contact name | ss, please wait for offi | Cial review, the result will be sen<br>VAT number<br>Title<br>Please sele               | nt to your contact email!      |   |         |          |  |
|              | Contact name                                  | ss, please wait for offi | Cial review, the result will be sen<br>VAT number<br>Title<br>Please sele<br>Phone numb | nt to your contact email<br>ct |   |         |          |  |

 After submitting your application, please wait for a few days to receive an email informing you of the outcome of your application

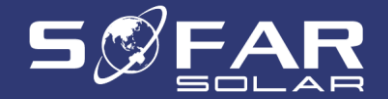

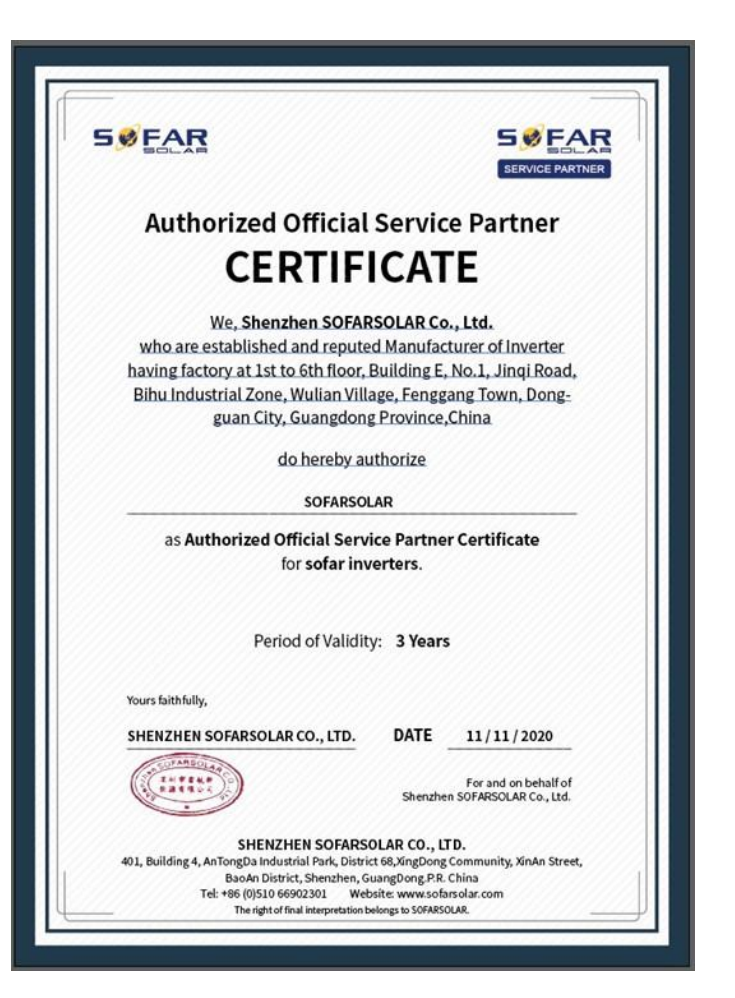

 If your application is approved you will receive your personal Authorized Official Service Partner Certificate

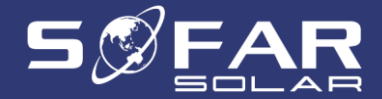

Requirements for participants:

- 1. Possession of a SOFARSOLAR installer authorization on-grid and hybrid inverters
- 2. Registration on the online service portal of SOFARSOLAR
- 3. Possession of a SOLARMAN Business account and at least 30 installations
- 4. Acceptance of the service contract
- 5. Acceptance of Terms and Conditions and GDPR

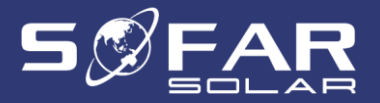